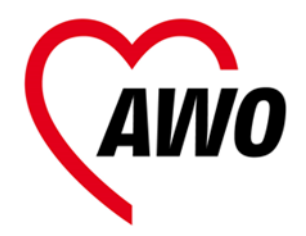

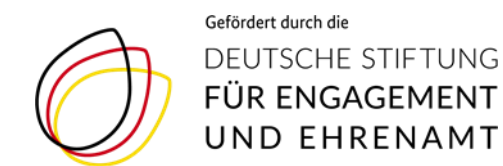

# Anleitung Videokonferenz mit Zoom 2. Anmeldung

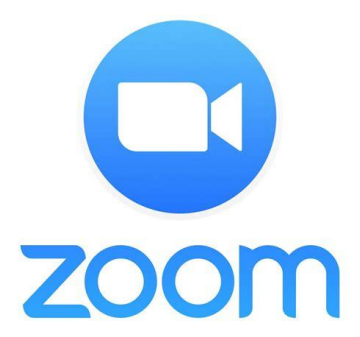

Projekt "Maries AWOntgarde – Neue Wege wagen im Mitgliederverband" der AWO NRW

Bei Fragen: dominique.adler@awo-ww.de 0231/5483-197

# Anmeldung

Als Einladung zu einem Zoom Meeting erhalten Sie eine E-Mail von der Gastgeber\*in, mit den folgenden Angaben zur Anmeldung:

Gabi Musterfrau lädt Sie zu einem geplanten Zoom-Meeting ein.

Thema: Gabi Musterfraus Zoom Meeting Uhrzeit: ...

Zoom-Meeting beitreten https://us05web.zoom.us/j/9162578421?pwd=ZHVUOFhEVDd zZ2p1cExUVE5uV1JaZz09

Meeting-ID: 916 257 8421 Kenncode: LywMk5

Meeting ID und ggf. Kenncode

#### Tipp:

Dieses **Video** zeigt die notwendigen Einstellungen zur erfolgreichen Einwahl in eine Zoom Video Konferenz:

https://www.youtube.com/watch?v=fdlx4A5lhaU

Link

### **Anmeldung** Variante 1 Computer/Laptop

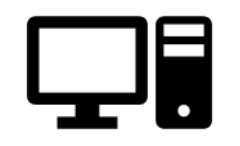

https://www.zoom.us/join über den Web-Browser öffnen oder die App öffnen

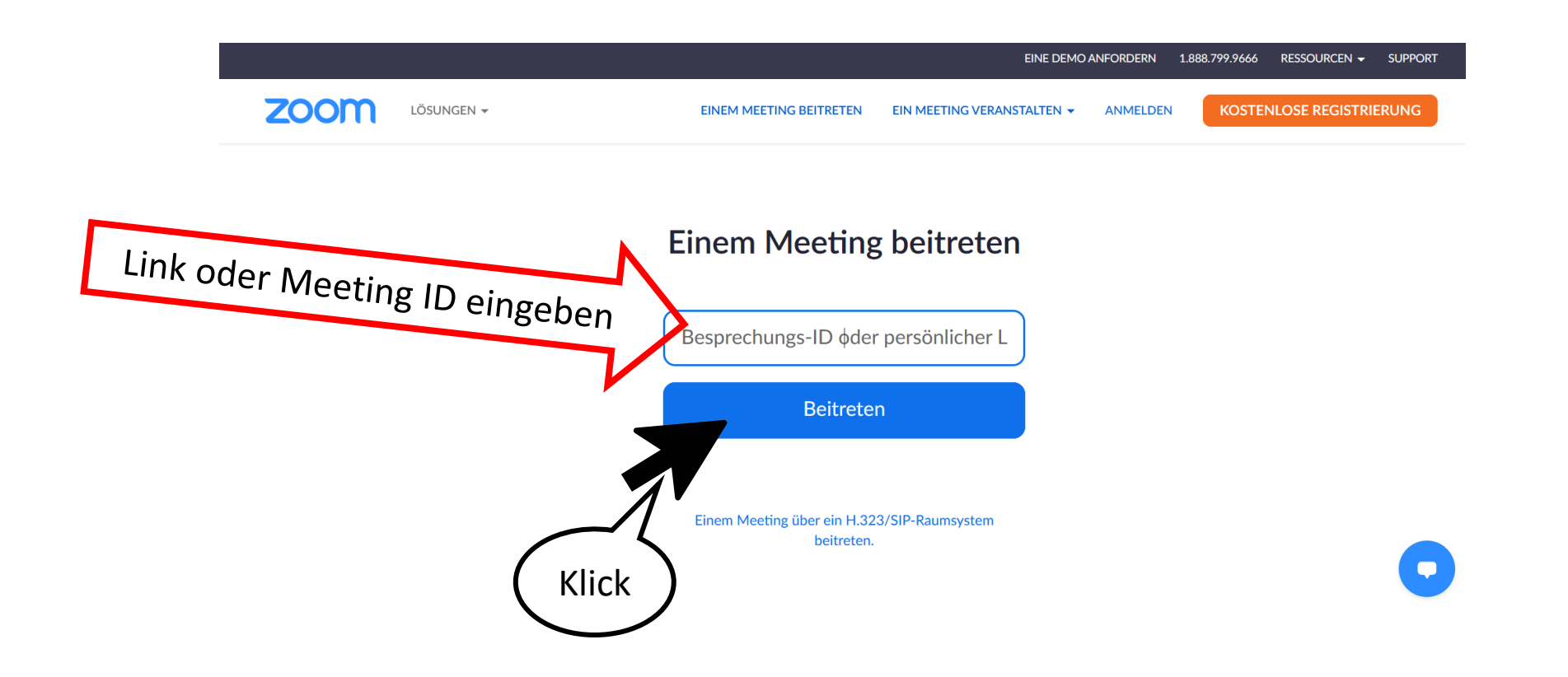

### **Anmeldung** Variante 1 Computer / Laptop

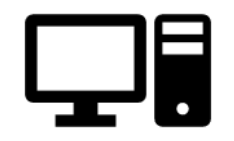

#### zoom

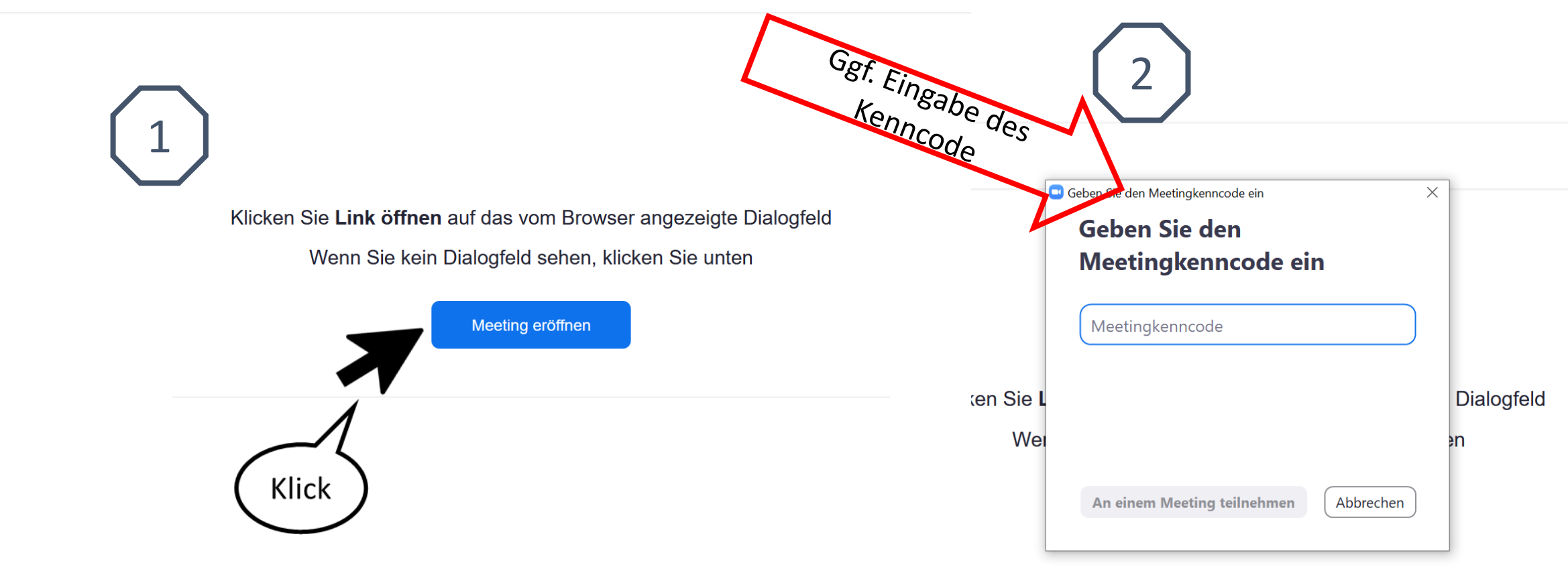

### **Anmeldung** Variante 1 Computer / Laptop

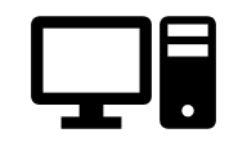

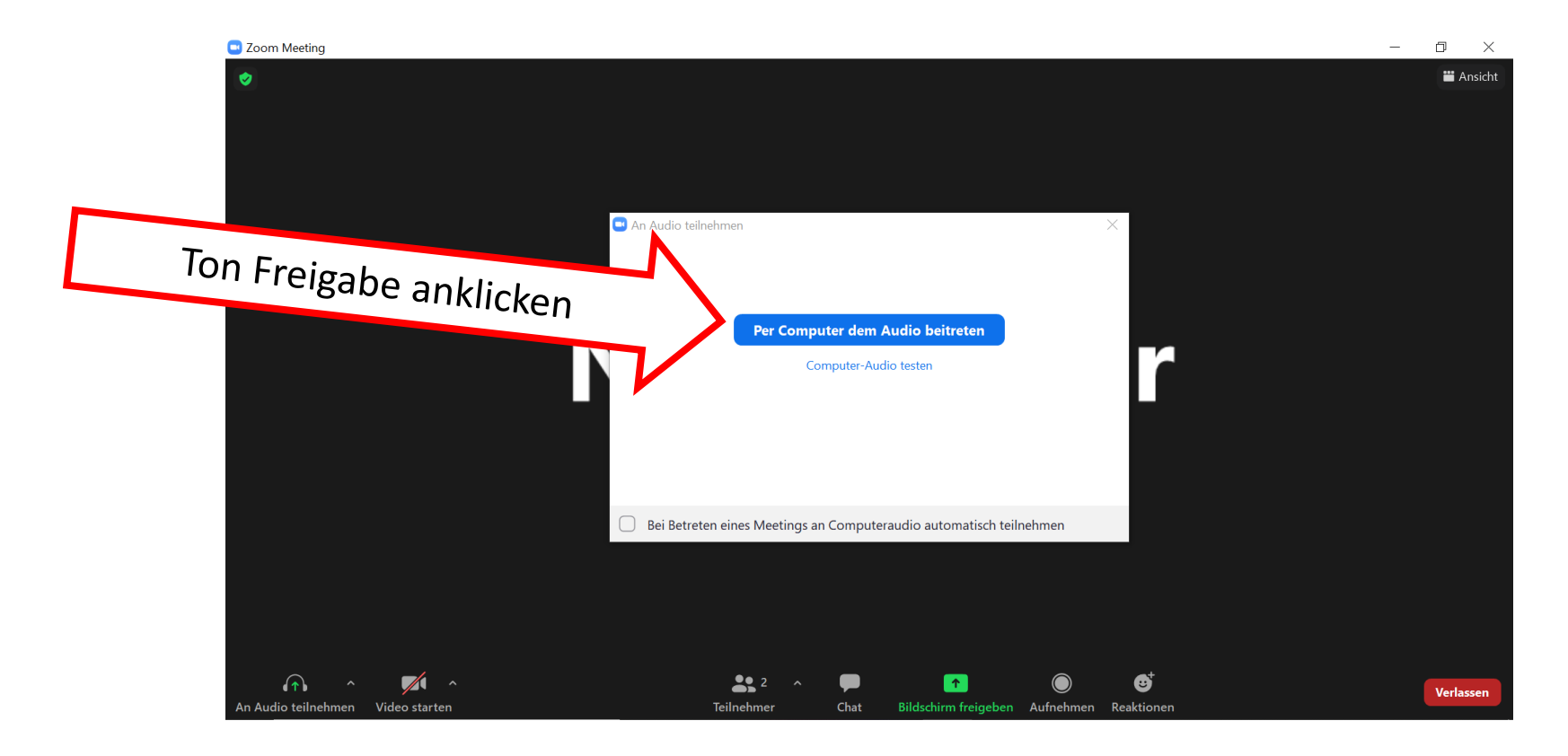

Das Meeting Fenster ist nun geöffnet und Sie sollten die anderen Teilnehmer\*innen hören, bzw. selbst sprechen können. Weiter geht es nun mit **Anleitung 3. in der Videokonferenz** 

#### **Anmeldung** Variante 2 Smartphone / Tablet

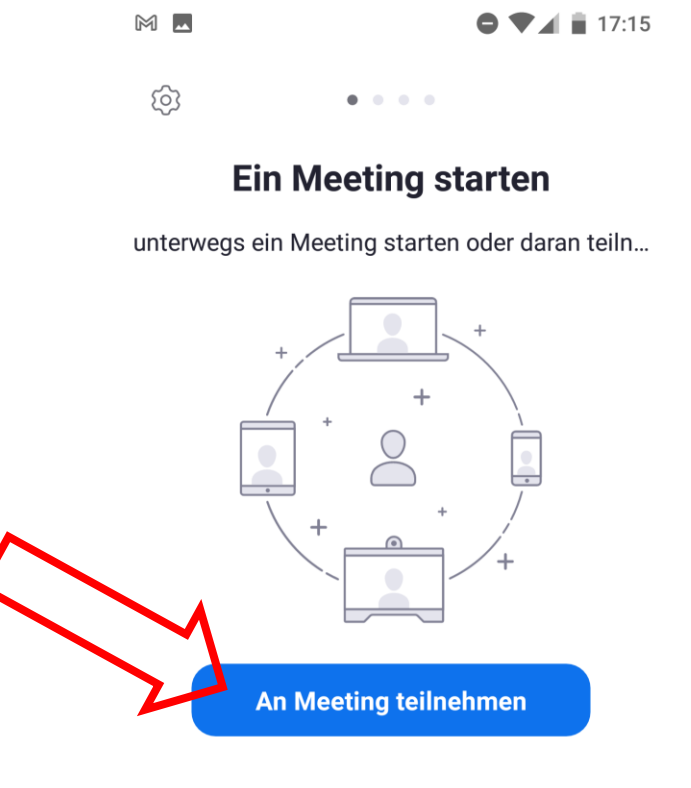

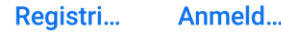

Ο

 $\triangleleft$ 

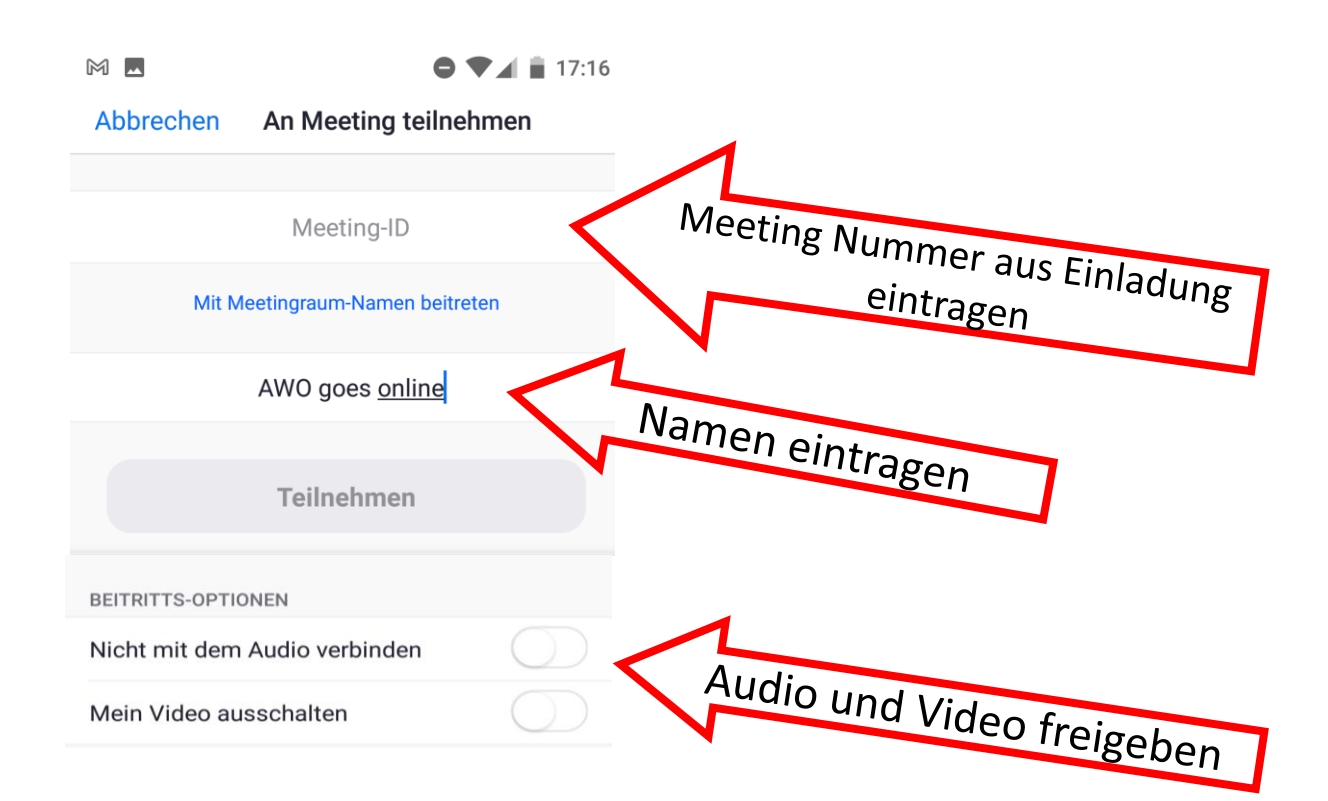

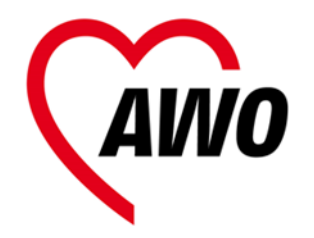

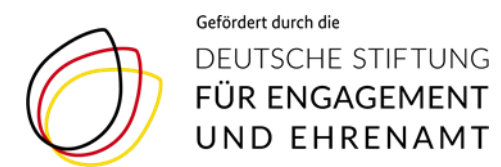

#### weiter geht's mit Anleitung

# **3. in der Videokonferenz**

## zur Videokonferenz mit Zoom